# ต้องการวิธีการแก้ไขปัญหาเบื้องต้นสำหรับเครื่องพิมพ์รุ่น L100/L200 ค่ะ

### การตรวจสอบ/ทำความสะอาคหัวพิมพ์

## สำหรับ Windows XP / Vista / 7

#### <u>เมื่องานพิมพ์มีความผิดปกติ</u>

เมื่อมีสีของงานพิมพ์ขาดหายไป หรือมีเส้นขาวเกิดบนผลงานพิมพ์ ควรทดสอบระบบการทำงาน ของหัวพิมพ์จากฟังก์ชั่นการทำงานของพรินเตอร์ใดร์เวอร์ที่เมนู (ทดสอบการพิมพ์) - (Nozzle Check) โดยมีขั้นตอนดังนี้

เมื่อมีสีของงานพิมพ์ขาดหายไป หรือมีเส้นขาวเกิดบนผลงานพิมพ์ ควรทดสอบระบบการทำงาน ของหัวพิมพ์จากฟังก์ชั่นการทำงานของพรินเตอร์ไดร์เวอร์ที่เมนู (ทดสอบการพิมพ์) - (Nozzle Check) โดยมีขั้นตอนดังนี้

1.เรียกใช้งานพรินเตอร์ไดร์เวอร์

คลิกขวาที่ไอคอนเครื่องพิมพ์

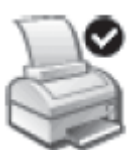

> วินโดวส์ XP : คลิกเลือก Start (มุมล่างซ้ายของจอคอมพิวเตอร์) คลิก Settings > คลิก Printer and Fax คลิกเมาส์ขวาที่ไอคอนเครื่องพิมพ์

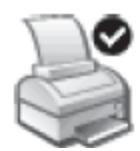

> คลิกคำสั่ง Printing Preferences

> Windows Vista / 7 : คลิกที่ Start จากนั้นไปที่ Device and Printer

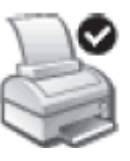

· คลิกคำสั่ง Printer Preferences

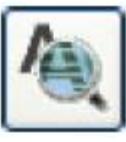

2.คลิกเลือกเมนู (การบำรุงรักษา) - (Maintenance) แล้วคลิกเลือก (ทดสอบการพิมพ์) - (Nozzle Check)

| 🕎 m          | างลัด 🚔 ระบบการพิมพ์                                                                    |
|--------------|-----------------------------------------------------------------------------------------|
| 🔖 กำหนดการพิ | มพ์ขึ้นสูง 📋 ฐปแบบการพิมพ์ 🥒 การบำรุงรักษ                                               |
|              | EPSON Status Monitor 3<br>ตรวจสอบข้อผิดพลาดและแสดงปริมาณน้ำหมัก                         |
| 4            | ทดสอบการพิมพ์<br>ตรวจสอบระบบฉัดพ่นหมึก หรือใช้เมื่องานพิมพ์มีบางส่วนขาดหาย              |
|              | ทำความสะอาดหัวพิมพ์                                                                     |
| <u>A</u>     | กรณ์พบว่าสีของงานพิมพ์ขาดหายหรือผลที่ได้จากทดสอบการพิมพ์<br>แนะนำให้ทำความสะอาดหัวพิมพ์ |
|              | การปรับตำแหน่งของหัวพิมพ์                                                               |
| AA           | ใช้ปรับตำแหน่งหัวพิมพ์เมื่อพบปัญหาเส้นในแนวติ่งไม่ตรง                                   |
| <b>824</b> 8 | ฟาความสะอาด Paper Guide                                                                 |
|              | หำความสะอาด Paper Guide กรณีพบหมักเปื้อนบนกระดาษ                                        |
| ภาษา ไหย (1  | (hai) 💌 (ความเร็ว & ดำเนินการ                                                           |
| Version 6.70 | อัพเดทใดร์เวอร์                                                                         |
|              |                                                                                         |

เลือกหัวข้อ การทดสอบการพิมพ์ (Nozzle Check)

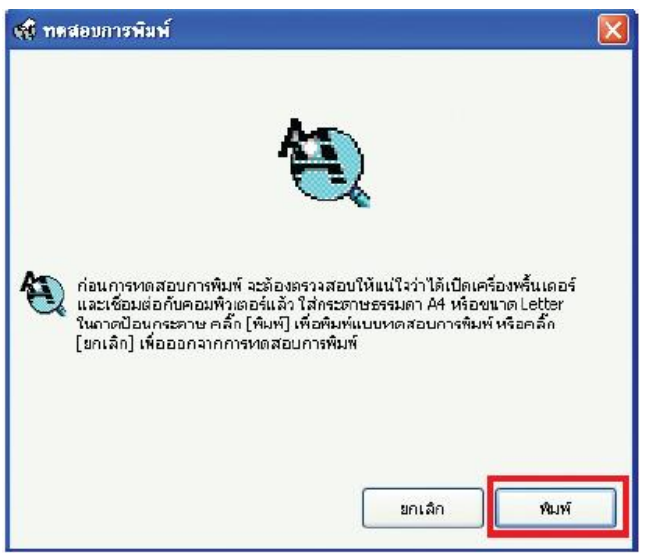

เลือกปุ่ม **พิมพ์** เพื่อพิมพ์แบบทดสอบ

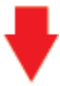

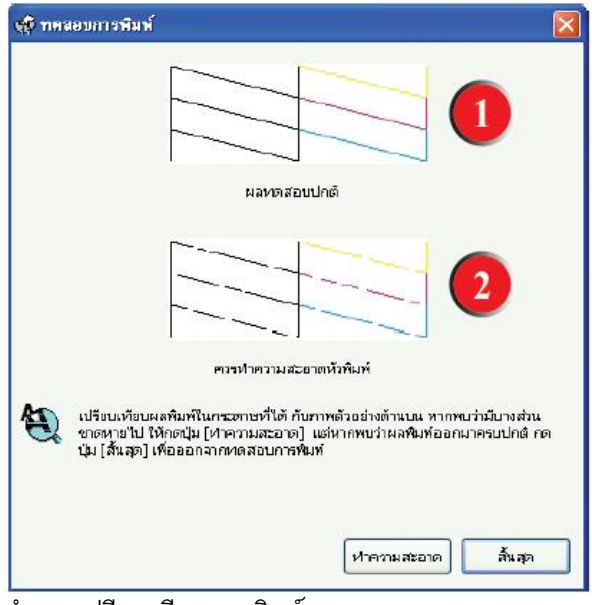

ทำการเปรียบเทียบงานพิมพ์

ลักษณะที่ 1 คือระบบการพิมพ์ปกติ ให้เลือกปุ่ม **สิ้นสุด** 

ลักษณะที่ 2 คือระบบการพิมพ์ผิดปกติ ให้เลือกปุ่ม **ทำความสะอาด** เพื่อทำขั้นตอนต่อไป

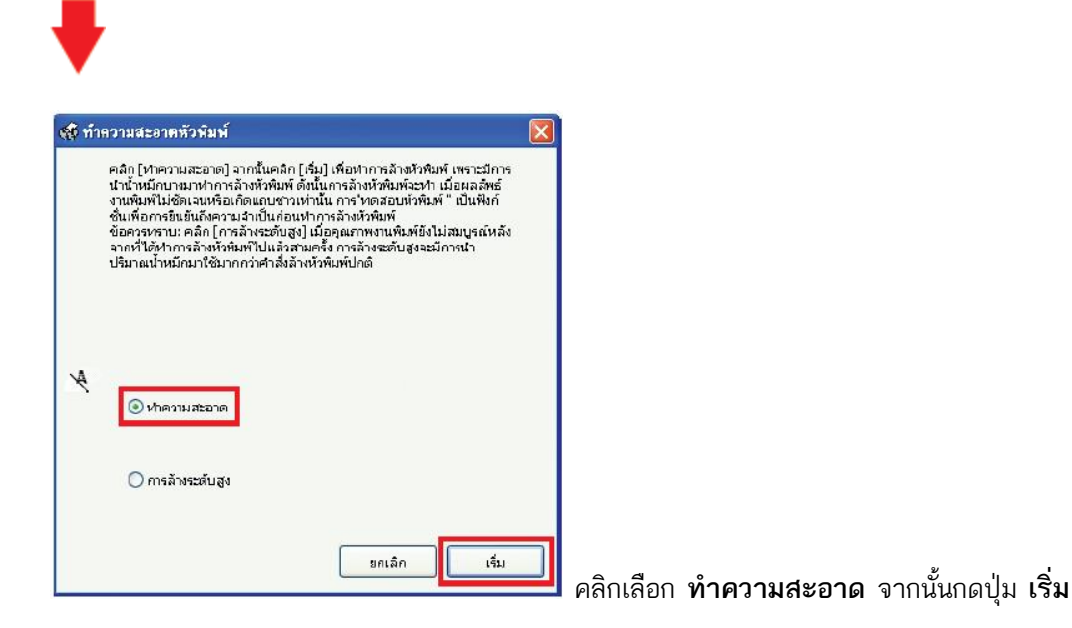

#### หมายเหตุ :

 การทำความสะอาดหัวพิมพ์จะใช้น้ำหมึกจากทุกตลับ ดังนั้นควรทำความสะอาดหัวพิมพ์ เมื่อคุณภาพ การพิมพ์ลดลงเท่านั้น

ถ้าคุณภาพการพิมพ์ยังไม่ดีขึ้น หลังจากการทำความสะอาด 2 รอบ ให้ปิดเครื่องพิมพ์เป็นเวลาอย่างน้อย
5-10 นาที จากนั้นทำความสะอาดหัวพิมพ์อีกครั้ง ถ้าคุณภาพงานพิมพ์ยังไม่ดีขึ้นให้ติดต่อศูนย์บริการ
เอปสันทั่วประเทศ

 การ Power Clean หรือ "การล้างระดับสูง" เกิน 2 ครั้ง อาจทำให้แผ่นซับหมึกเต็มให้ติดต่อศูนย์บริการ เอปสันทั่วประเทศไทย

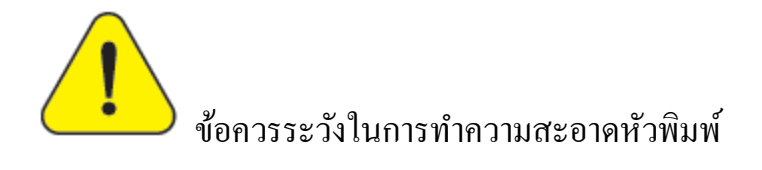

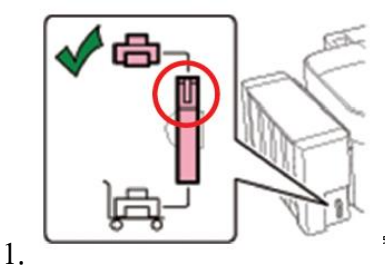

ในการทำความสะอาดหัวพิมพ์หรือการใช้งานทุกครั้ง

จะต้องเปิดตัวล็อก ท่อน้ำหมึกโดยปรับให้สัญลักษณ์

ตัวล็อคหมุนไปอยู่ตำแหน่ง 🌀 (เปิด)

2. คำเตือน : ห้ามทำการ Power Clean หรือ "การล้างระดับสูง" (รูปที่ 1) เกิน 2 ครั้ง

เนื่องจากจะทำให้แผ่นซับหมึกเต็ม (รูปที่ 2)

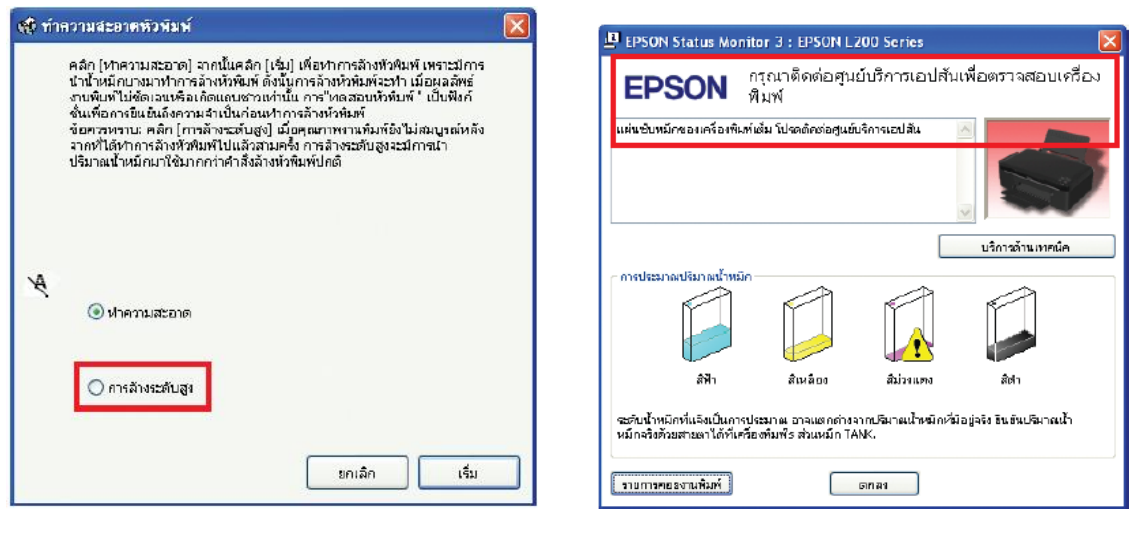

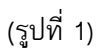

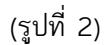

**หมายเหตุ :** หากขึ้น Error ดังรูปที่ 2 เป็นการแจ้งแผ่นซับหมึกเต็ม ให้ติดต่อศูนย์บริการเอปสันทั่วประเทศไทย